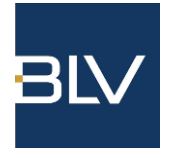

#### 1. Mitglieder-Login

Gehen Sie auf https://blv-bw.de/ und klicken "Mitglieder-Login".

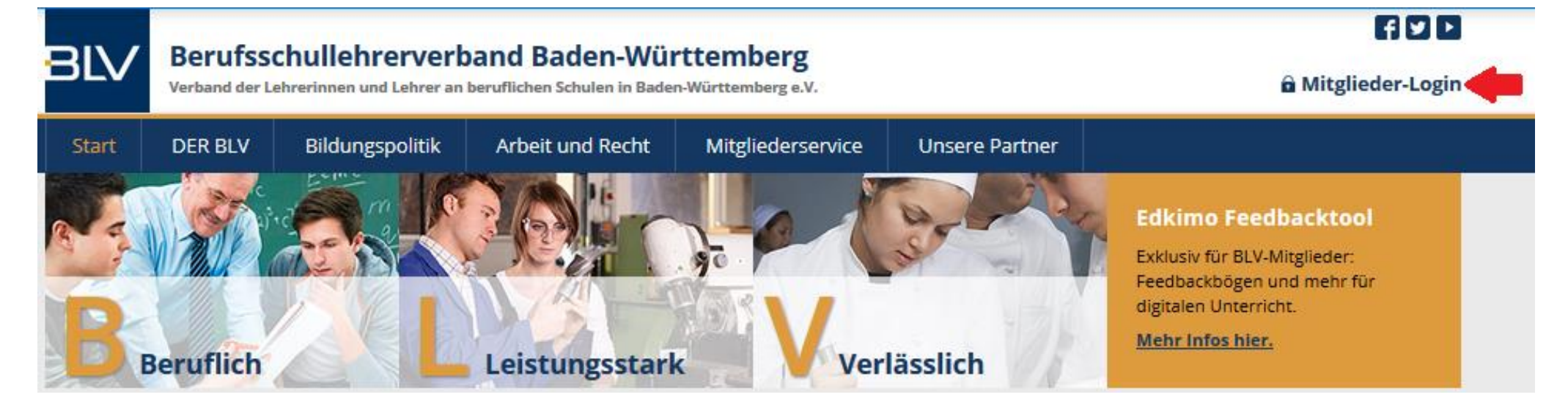

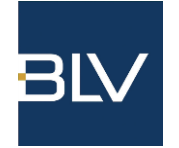

#### 1.1 Wenn Sie noch keinen Online-Zugang haben:

- Nutzen Sie f
  ür die Erstanmeldung eine E-Mail-Adresse, die der BLV Gesch
  äftsstelle bekannt ist. Sollten Sie eine andere E-Mail-Adresse nutzen wollen, melden Sie dies bitte per E-Mail (<u>info@blv-bw.de</u>) oder w
  ährend der Gesch
  äftszeiten telefonisch (0711/489837-0).
- Klicken Sie "Neues Passwort erstellen".
- Tragen Sie als nächstes Ihre E-Mail-Adresse ein und klicken "Senden". Legen Sie danach ein persönliches Passwort fest.

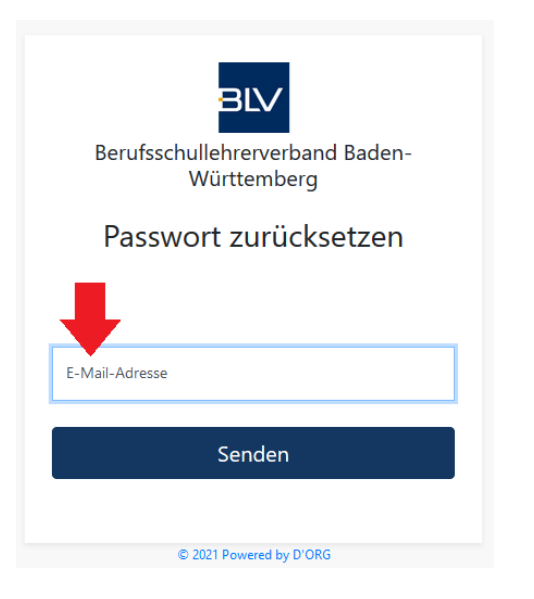

- Nach erfolgreicher Anmeldung öffnet sich der interne Bereich mit allen Funktionen.

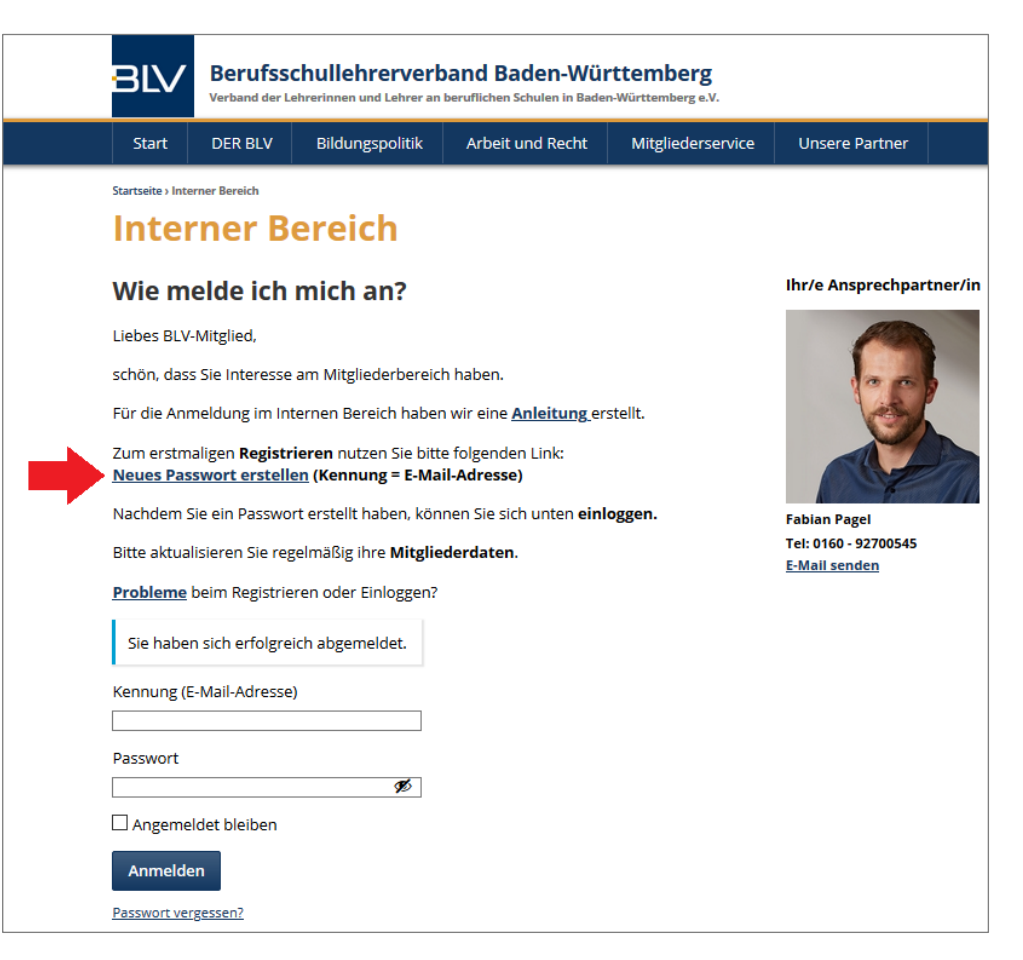

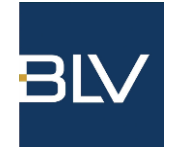

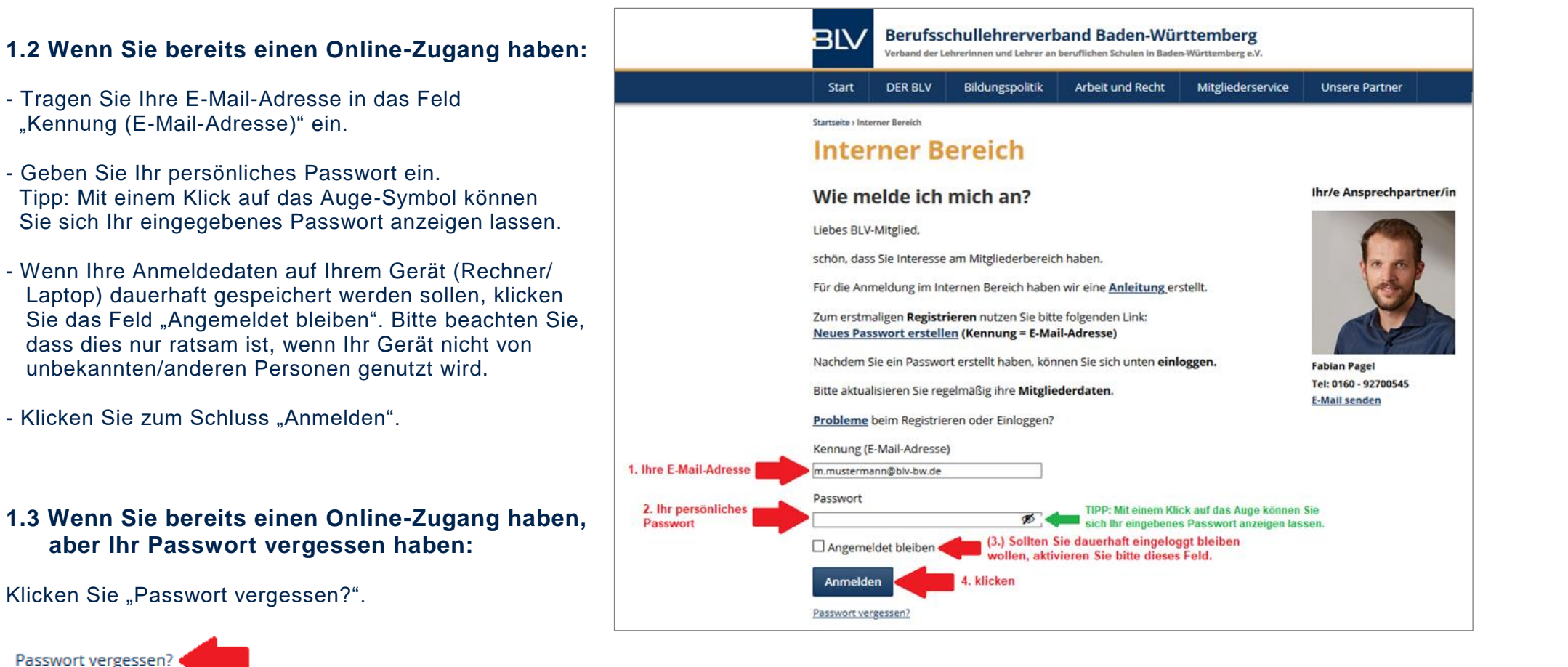

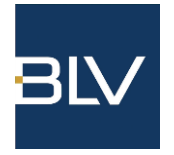

#### 2. Senioren-Newsletter BLV abonnieren

- Klicken Sie "Mitgliederdaten ändern".

| BLV                           | Berufsschullehrerverband Baden-Württemberg<br>Verband der Lehrerinnen und Lehrer an beruflichen Schulen in Baden-Württemberg e.V. |                 |                  |                   | â Mitglieder-Bereich |  | F 🗹 Þ            |  |
|-------------------------------|----------------------------------------------------------------------------------------------------|-----------------|------------------|-------------------|----------------------|--|------------------|--|
| Start                         | DER BLV                                                                                                    | Bildungspolitik | Arbeit und Recht | Mitgliederservice | Unsere Partner       |  |                  |  |
| Startseite > Interner Bereich |                                                                                                    |                 |                  |                   |                      |  | Interner Bereich |  |

- Geben Sie Ihre E-Mail-Adresse und ihr Passwort ein und klicken Sie "Anmelden".

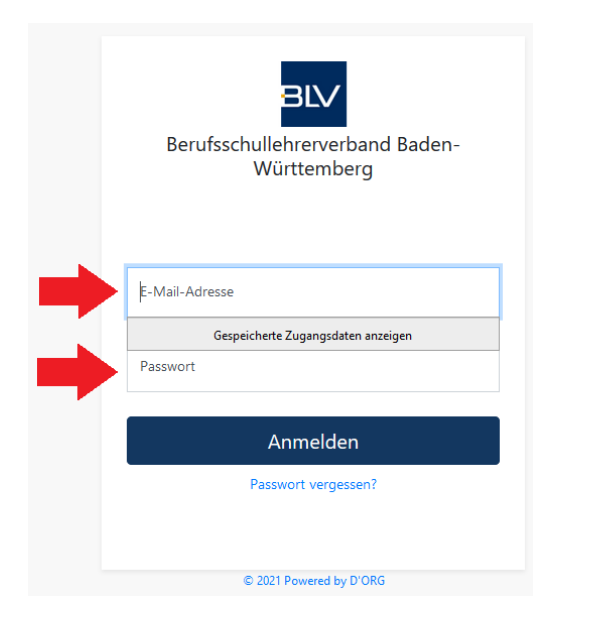

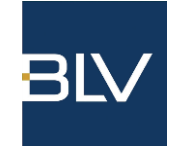

- Nach erfolgreichem Login landen Sie im Bereich "Meine Daten".
- Klicken Sie links in der Navigation auf "Newsletter/Abos" oder auf das Symbol mit dem Briefumschlag.

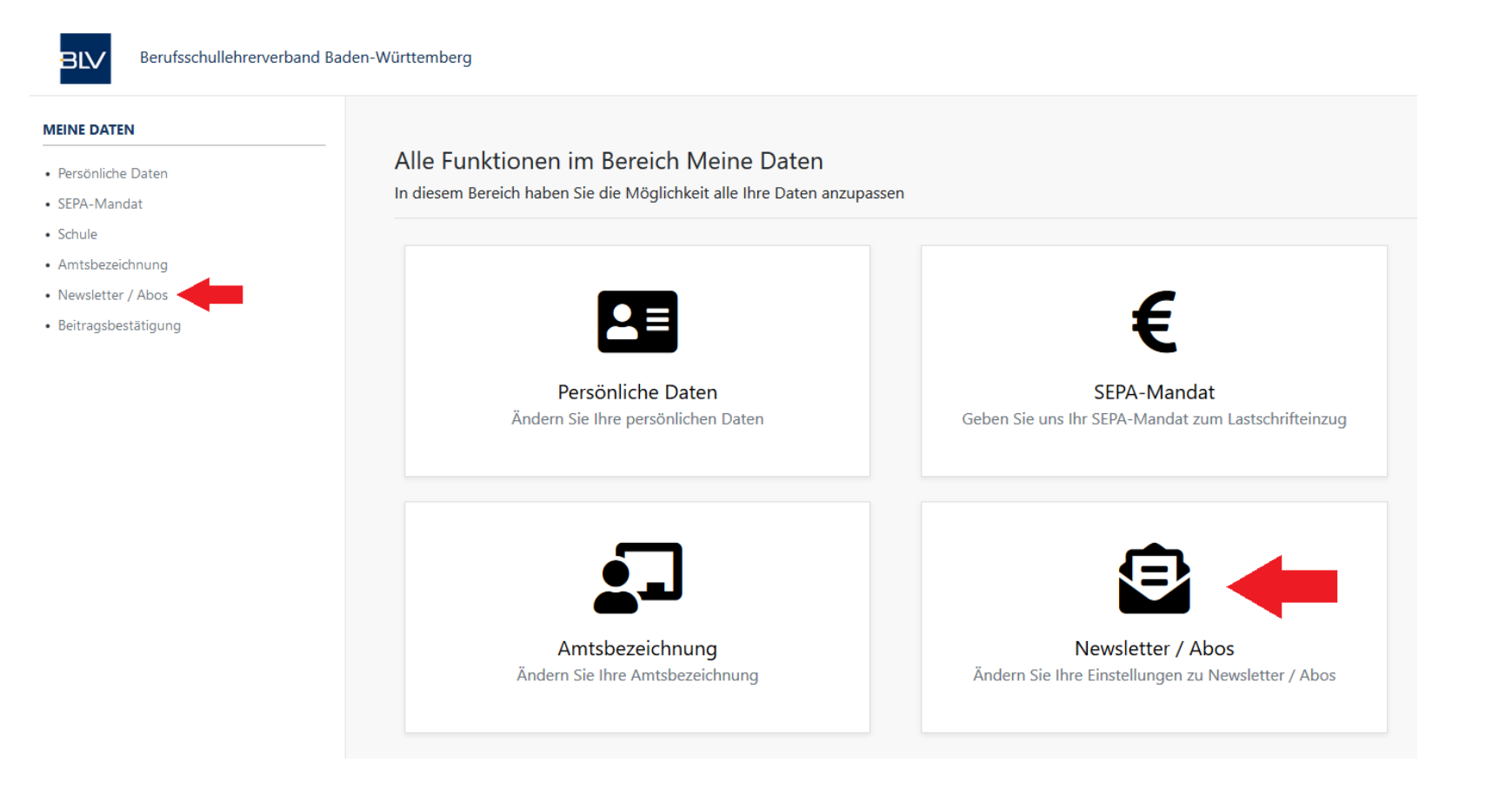

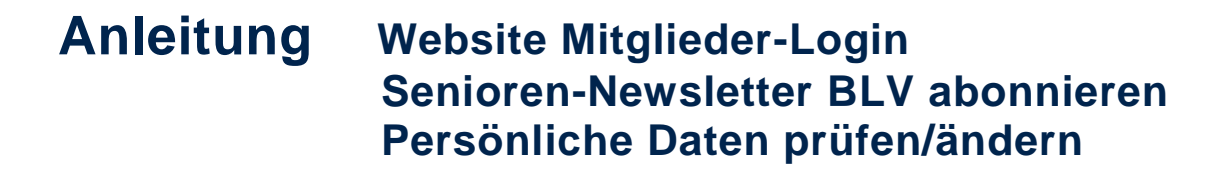

- Wählen Sie Ihren gewünschten Newsletter aus (Haken setzen) und klicken anschließend auf "speichern".

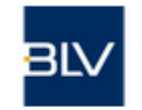

Berufsschullehrerverband Baden-Württemberg

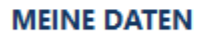

- Persönliche Daten
- SEPA-Mandat
- Schule
- Amtsbezeichnung
- Newsletter / Abos
- Beitragsbestätigung

# Newsletter / Abos

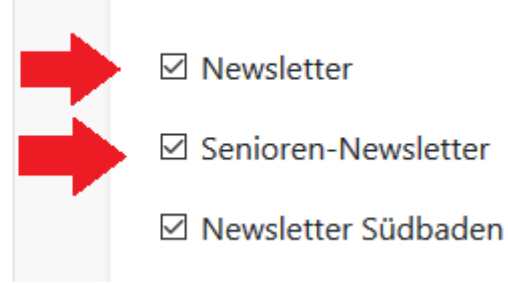

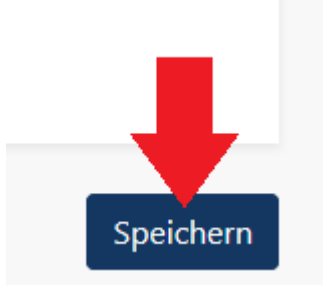

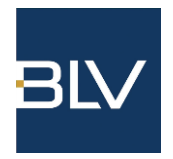

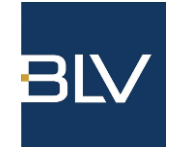

#### 3. Persönliche Daten prüfen/ändern

- Außerdem haben Sie im internen Bereich die Möglichkeit Ihre persönlichen Daten zu prüfen und zu ändern. Klicken Sie hierfür in der Navigation auf "Persönliche Daten".

Hier können Sie u.a. Ihren Nachnamen (z. B. bei Heirat), Privatadresse, E-Mail-Adresse, Telefon, usw. ändern. Ihre Änderungen bestätigen Sie mit "speichern".

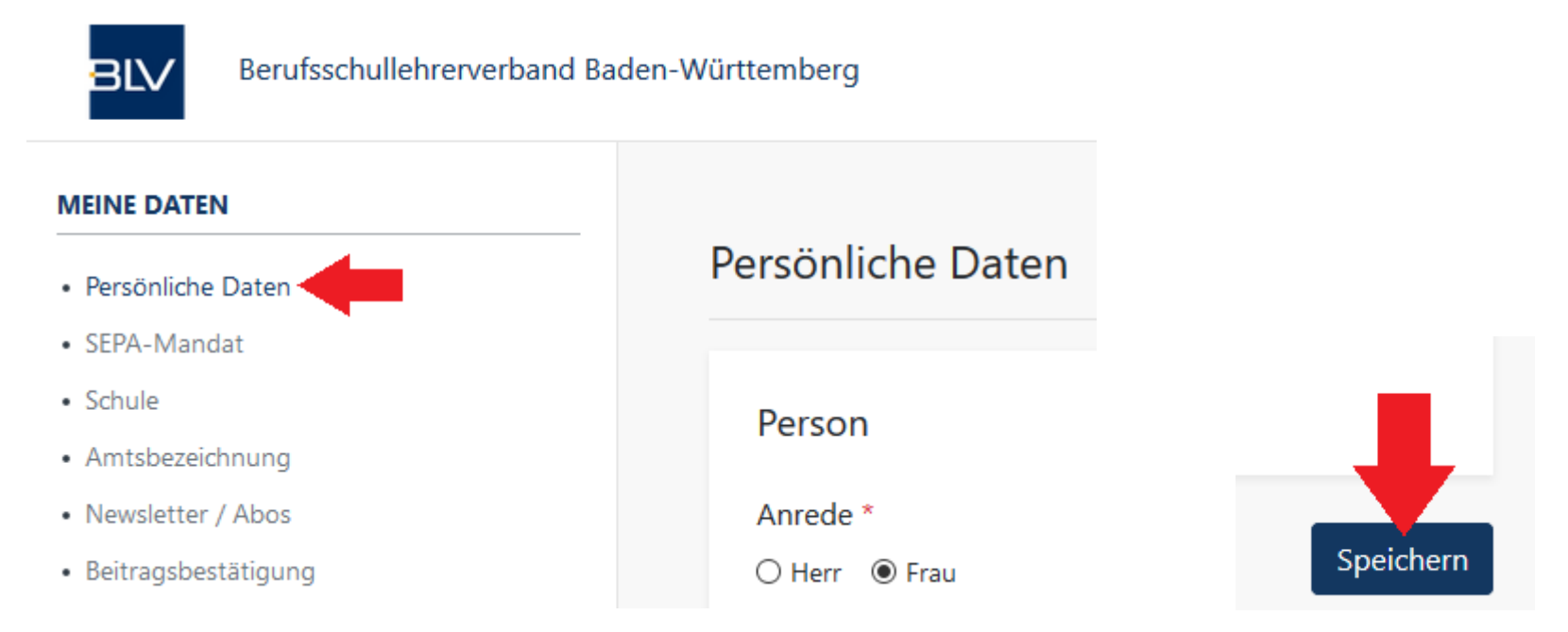

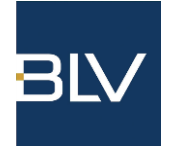

- Weitere Änderungen wie das SEPA-Mandat, Änderungen der Schule oder die Amtsbezeichnung lassen sich ebenfalls anpassen. Bitte auch hier Ihre Änderungen mit "speichern" bestätigen.

- Zusätzlich können Sie die "jährliche Beitragsbestätigung" aktivieren.

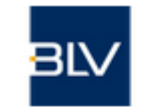

Berufsschullehrerverband

#### **MEINE DATEN**

- Persönliche Daten
- SEPA-Mandat
- Schule
- Amtsbezeichnung
- Newsletter / Abos
- Beitragsbestätigung

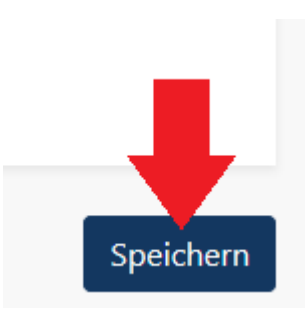

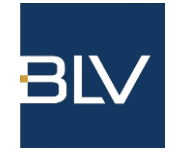

Mit einem Klick auf den Pfeil neben Ihrem Namen können Sie Ihr "Passwort ändern" oder sich aus Ihrem Konto über "Abmelden" ausloggen.

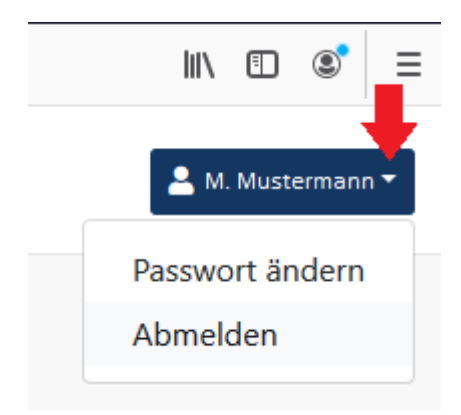